## Vade mecum du prescripteur/pilote de formation : Comment saisir la fiche de mise en œuvre d'un stage sur Sofia-FMO ?

#### Table des matières

| 1. |      | Comment accéder à Sofia-FMO                                                          | 1  |
|----|------|--------------------------------------------------------------------------------------|----|
| 2. |      | Comment accéder aux données des parcours de formation                                | 1  |
| 3. |      | Comment accéder aux modules dont vous êtes pilote dans votre espace organisation     | 2  |
| 4. |      | Comment créer un groupe et une session                                               | 4  |
|    | 4.1. | Généralités sur le groupe                                                            | 4  |
|    | 4.2. | Créer un groupe de stagiaires puis une session pour un stage à <b>public désigné</b> | 5  |
|    | 4.3. | Créer un groupe et une session pour un stage à candidature individuelle              | 8  |
| 5. |      | Transmission de la FMO à l'EAFC                                                      | 12 |
| 6. |      | Processus « cheminement d'une FMO »                                                  | 14 |
|    |      |                                                                                      |    |

#### 1. Comment accéder à Sofia-FMO

L'application est accessible dans la rubrique dédiée de votre **intranet.** ou pour les personnes qui n'ont pas accès à l'intranet (avec vos identifiant et mot de passe Sofia-FMO notifiés par courrier électronique) directement à cette adresse : <u>https://extranet.in.ac-normandie.fr/sofiafmo/fmo-portal/</u>

#### 2. Comment accéder aux données des parcours de formation

Si vous voulez mettre en œuvre un ou des modules appartenant à un parcours de formation, vous disposez dans la rubrique « Parcours » de Sofia-FMO des éléments concernant les inscrits au parcours (date d'inscription, motivation de l'inscrit, avis du supérieur hiérarchique) :

Sélectionnez le parcours pour lequel les informations sont recherchées puis exportez la liste (en bas à droite du tableau de sélection des parcours) :

| ormandie)                 | Parcours 🔹 Suivi 👻 Lieu:                            | x 7                                                                           |
|---------------------------|-----------------------------------------------------|-------------------------------------------------------------------------------|
| Parcours de fo            | ormation                                            |                                                                               |
| Sélection des parcours de | formation                                           |                                                                               |
| Parcours de<br>formation  | [PF-NOR-30] PREPARER LE CAPES INTERNE DE PHILOSOPHI | E                                                                             |
| Afficher                  |                                                     | Exporter les listes : •                                                       |
|                           |                                                     | Parcours de formations                                                        |
|                           |                                                     | Inscrits aux parcours de formation<br>Fichier d'import pour le site de l'EAFC |

L'export concernant les parcours de formation offre une description de la structure des parcours jusqu'aux modules en passant par les unités de formation (UF). Le dernier fichier est inutile pour vous.

Dans le menu du parcours  $\equiv$ , vous pouvez afficher le parcours et disposer de la liste des « stagiaires inscrits » et des « statistiques d'inscriptions » :

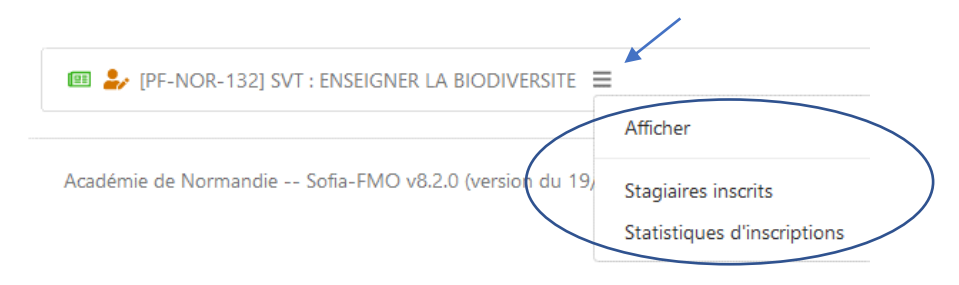

# 3. Comment accéder aux modules dont vous êtes pilote dans votre espace organisation

Seuls les modules pour lesquels un droit d'accès vous a été attribué en lien avec le dépôt de l'offre de formation seront visibles (une attribution de droits supplémentaire est à demander par courriel : <u>sofia@ac-normandie.fr</u>).

Choisissez l'onglet « Espace organisation » :

| Gestion des groupes<br>Statuts des<br>sessions<br>affichées * | et des sessions                                                        |                                                                 |
|---------------------------------------------------------------|------------------------------------------------------------------------|-----------------------------------------------------------------|
| Année du plan *                                               | 2023 Année en o<br>par défa<br>Pas de filtre sur los troinos           | cours<br>ut                                                     |
| Dispositifs                                                   | Pas de filtre sur les dispositif                                       | is                                                              |
| Modules                                                       | Pas de filtre sur les modules                                          |                                                                 |
| Parcours de formation ⑦                                       | Pas de filtre sur les parcour                                          | En ne choisissant aucun<br>critère, aucun filtre puis en        |
| Types de<br>candidature                                       | Pas de filtre sur les types de                                         | cliquant sur « Afficher » suivi<br>de « Tout développer », vous |
| Responsables                                                  | Pas de filtre sur les respons                                          | éléments du PRAF dont vous                                      |
| Filtre                                                        | Filtrer les sessions                                                   | êtes le pilote.                                                 |
| * Charry(s) obligat                                           | oire(s)<br>Afficher<br>gérer que les dissessitifs, modules et sessions | : dont vous êtes responsable. En c                              |

Au contraire, pour rechercher un module en particulier, un dispositif, un parcours, vous utiliserez les critères à votre disposition (saisie d'un numéro ou d'un ou plusieurs mots clés).

Exemple (idem pour un module ou un parcours) :

| Gestion des groupes et des sessions    |                                     |  |
|----------------------------------------|-------------------------------------|--|
| Statuts des<br>sessions<br>affichées * | × Afficher tout                     |  |
| Année du plan *                        | 2023 *                              |  |
| Thèmes                                 | Pas de filtre sur les thèmes        |  |
| Dispositifs                            | × [23A0700851] S1_CAPES INTERNE SES |  |

#### Puis « Afficher » suivi de « tout développer »

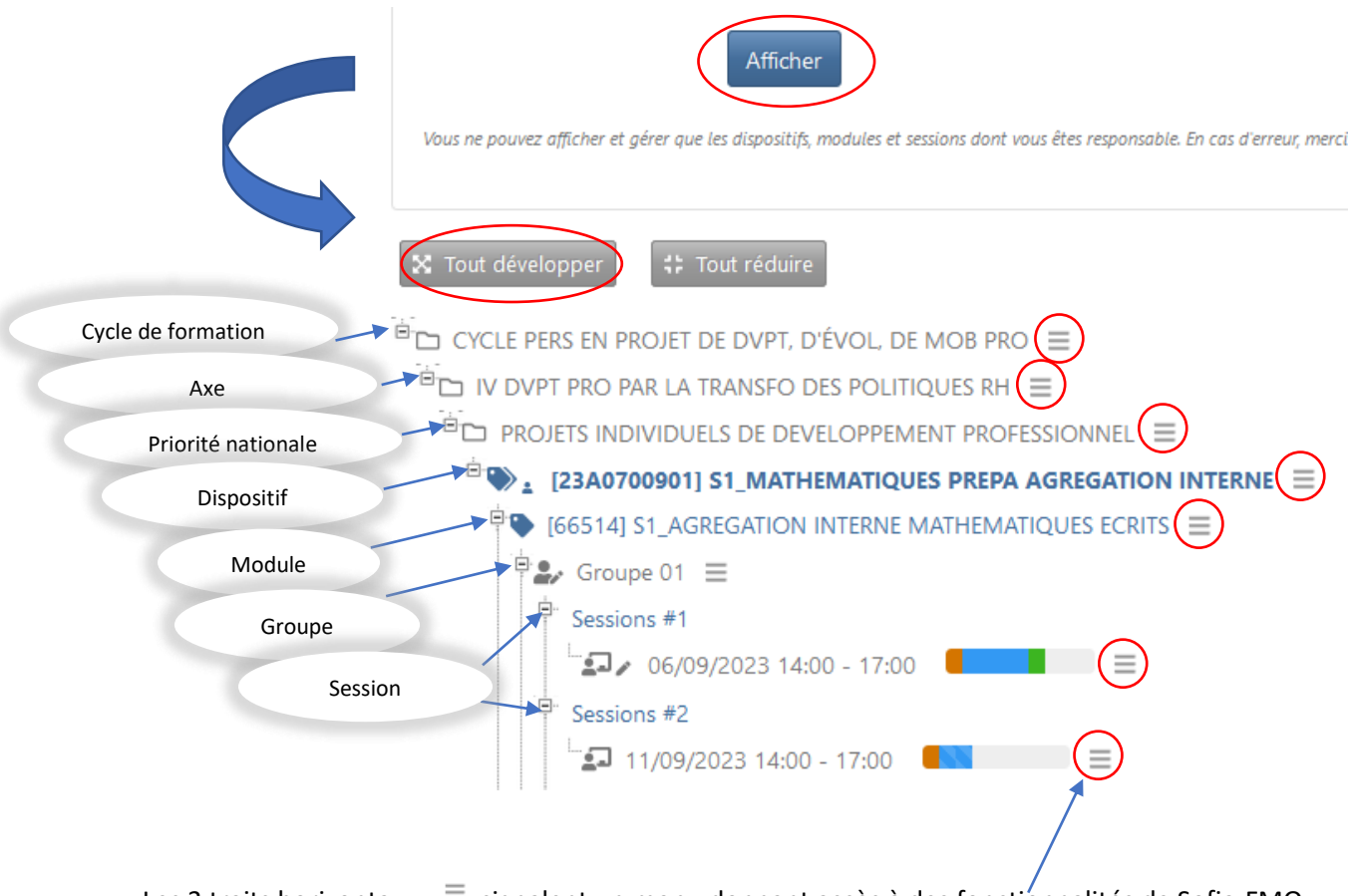

Les 3 traits horizontaux = signalent un **menu** donnant accès à des fonctionnalités de Sofia-FMO.

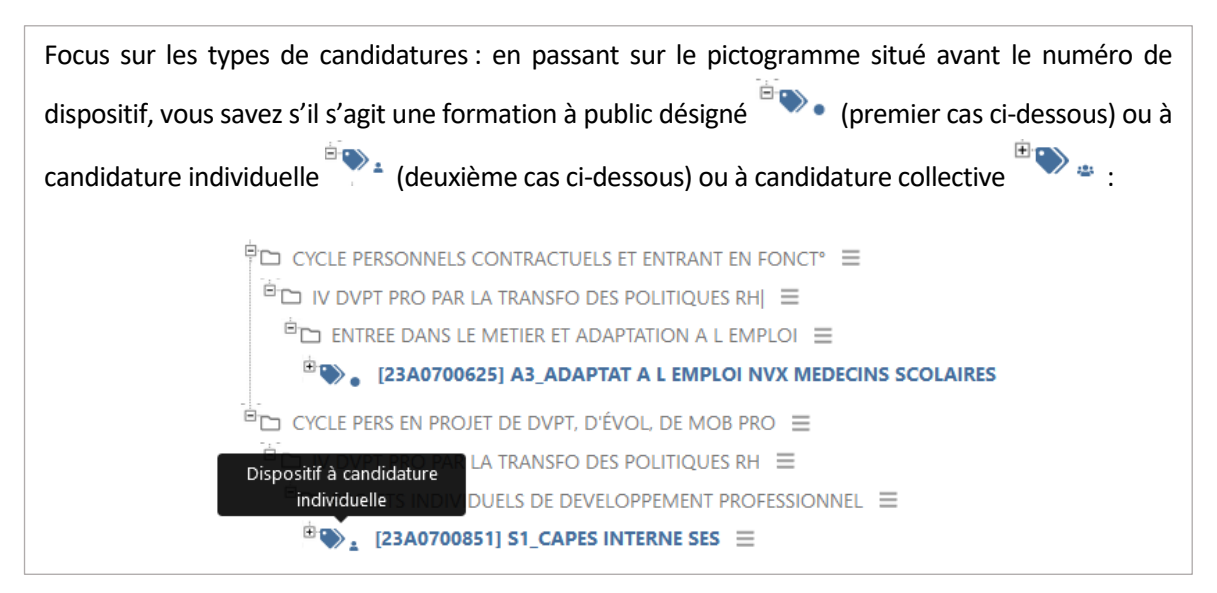

Une fois le module pour lequel vous voulez créer une session affiché, vous devez créer le groupe qui vous servira à alimenter votre session à venir.

#### 4. Comment créer un groupe et une session

#### 4.1. Généralités sur le groupe

Attention : au sein d'un même module, un stagiaire ne peut appartenir qu'à 1 seul groupe.

Si un stagiaire X est présent dans le groupe 01, il ne pourra être ajouté dans le groupe 02.

La création de groupes supplémentaires n'est pertinente que si vous êtes sûr que les stagiaires concernés ne relèveront pas d'un autre groupe du même module. Sauf exception, il est recommandé de ne créer qu'1 seul groupe auquel plusieurs sessions seront rattachées pour répartir les stagiaires. Un stagiaire peut être positionné sur plusieurs sessions d'un même groupe.

Schéma recommandé = 1 groupe réparti en plusieurs sessions :

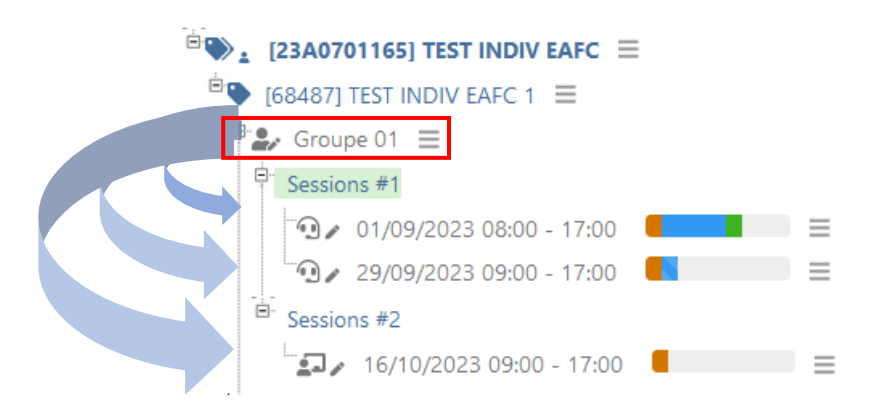

Si le groupe est très important et que l'étanchéité entre les groupes est assurée, plusieurs groupes peuvent être créés.

#### 4.2. Créer un groupe de stagiaires puis une session pour un stage à public désigné

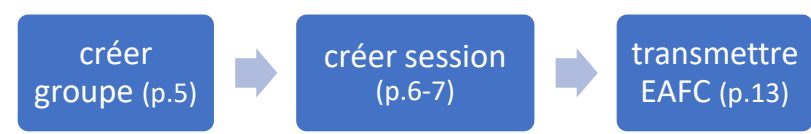

Dans le <u>menu du module</u> ciblé  $\equiv$ , choisissez « Créer un groupe »

## Créer un groupe de stagiaires

| <ul> <li>Dispositif et mo</li> </ul> | dule                       |                    |                                                                                                  |
|--------------------------------------|----------------------------|--------------------|--------------------------------------------------------------------------------------------------|
|                                      |                            |                    | Ces champs sont issus de GAIA et ne peuvent pas                                                  |
| Dispositif                           | [23A0700998] S3_FORMATI    | ION TRANSVERSALE D | être modifiés dans SOFIA-FMO. Prenez contact avec<br>l'EAFC si vous souhaitez les faire évoluer. |
| Module                               | [66382] S3_CTEN : AGIR SEL | ON PRINCIPES ÉTHIQ | LO DE DATINO                                                                                     |
|                                      |                            |                    |                                                                                                  |
| Type de candidature                  | Public désigné             |                    |                                                                                                  |
| Modalités                            | À distance                 |                    |                                                                                                  |
|                                      |                            | Le numéro de g     | roupe se génère automatiquement à la création.                                                   |
| Groupe                               |                            | Le groupe peu      | t être nommé dans « description ». Cela est utile                                                |
| Numéro du groupe *                   | 01                         | quand plus         | ieurs groupes sont nécessaires et pertinents.                                                    |
| Description                          |                            |                    |                                                                                                  |

Si le module relève d'un <u>parcours 100% désigné</u>, vous sélectionnez les stagiaires selon les 3 méthodes ci-après. Les stagiaires ne se sont pas inscrits à un parcours (puisque le type est 100% « désigné ») mais la réalisation des différentes sessions leur permettra de disposer d'une attestation de positionnement ou de validation du parcours, les modules étant inclus dans un parcours.

Si le <u>parcours est mixte</u> (modules à candidature individuelle et désignée), les stagiaires se sont inscrits au parcours. Dans ce cas, les stagiaires peuvent être « récupérés » en posant un filtre sur le parcours (ou <u>les parcours</u> si le modules est présent dans plusieurs parcours) et en cliquant dans la zone « liste des stagiaires » (2<sup>ème</sup> méthode) ce qui vous évite de les saisir.

| Gestion par liste      | Gérer les stagiaires par liste        |                                                                                                    |
|------------------------|---------------------------------------|----------------------------------------------------------------------------------------------------|
| Filtre                 | ☐ Filtrer la recherche des stagiaires | Méthode 1 : copier/coller des listes d'adresses<br>électroniques                                    |
| [                      | Sélectionner toute la liste           | Méthode 2 : restreindre la liste des stagiaires par la                                              |
| Liste des stagiaires ⑦ | Sélectionnez les stagiaires           | cliquez dans la zone « liste des stagiaires » pour<br>charger la liste après avoir posé les filtres |
|                        | Sélectionner toute la liste           | Méthode 3 : saisir directement le nom du stagiaire                                                  |
| Nombre de stagiaires   | 0                                     | Les 3 méthodes de sélection des stagiaires sont cumulables.                                         |

Inscription des stagiaires membres du groupe —

N.B. : Il n'est pas possible de trouver comme stagiaire dans Sofia-FMO un agent qui n'est pas géré dans les bases RH académiques. Aussi, les agents des GRETA, CFA, ou appartenant à d'autres partenaires extérieurs ne seront pas accessibles. Pour ne pas rester bloqué et vous permettre de mettre en œuvre votre fiche, précisez les stagiaires manquants dans le champ « Commentaire du pilote » que vous trouverez ultérieurement lors de la création de la session.

### Créer une session

Si vous repartez du groupe, choisissez « Créer une session » dans le menu du groupe  $~\equiv~$  :

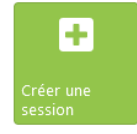

Puis renseignez les éléments de la session en suivant la progression des blocs :

| Origine de la d               | mande de session                                                                                                    |
|-------------------------------|----------------------------------------------------------------------------------------------------|
| Responsable du<br>dispositif  |                                                                                                    |
| Pilote de l'action ⑦          | NC TALTA INE (Court and a@ac-normandie.fr)                                                                                                    |
| Gestionnaire<br>administratif | Gestionnaire administratif                                                                                                    |
| Commentaire du<br>pilote (7)  | Cette zone est à exploiter pour toute<br>communication vers le service pédagogique ou<br>de gestion de l'EAFC. Notez ici si l'ordre de<br>mission doit être émis sans frais de repas et/ou<br>de déplacement (prise en charge par l'EAFC-<br>DIFOR sur facture). |

Vous renseignez la programmation du groupe (elle figurera sur le message automatique Sofia-FMO d'information des stagiaires ), les modalités de la session pour les sessions en distanciel (se référer au focus infra sur les sessions avec modalité à distance), la date, le lieu, l'intervenant, sélectionnez les stagiaires parmi les stagiaires que vous avez inscrits dans le groupe.

|                                                                                                    |  | Modalitás du | Lubrida                                 |  |
|----------------------------------------------------------------------------------------------------|--|--------------|-----------------------------------------|--|
| Focus sur les sessions avec une modalité « A distance » :                                                                                                    |  |              | hybride                                 |  |
| Vous aurez la possibilité de choisir entre session avec modalité<br>« Présentielle » ou « A distance » <u>uniquement</u> si le module a été<br>renseigné dans GAIA avec une modalité <u>hybride</u> . |  |              | Présentielle   Présentielle  À distance |  |
| es informations de la visioconférence (lien + instructions) s'ajoutent                                                                                                    |  |              |                                         |  |
| à partir du menu proposé sur la session ≡ après 🏾 🍽 🗣 [66327] S1_PHILO : INITIATION À LA PHILOSOPHIE CHINOISE                                                                                         |  |              |                                         |  |
| validation du statut 1.                                                                                                    |  |              |                                         |  |

Ces informations de visioconférence seront reportées sur les courriels aux stagiaires. De plus, un courriel spécifique leur sera envoyé la veille de la session.

13/11/2023 14:00 - 17:00

Quel que soit le type de session, un bilan (évaluation à chaud) est adressé par défaut aux stagiaires en fin de session. Le type d'émargement est défini par défaut mais peut être modifié par le pilote (voir document d'aide dans Sofia-FMO : tutoriel pdf « les types d'émargement).

|                                                        | Voir le déta                                               | ail des configurations ic                                                                   | Bilan par les<br>stagiaires * ⑦<br>Type d'émargement                                            | Selon la configuration générale (avec bilan)<br>Émargement individuel dématérialisé                                                          |    |
|--------------------------------------------------------|------------------------------------------------------------|---------------------------------------------------------------------------------------------|-------------------------------------------------------------------------------------------------|----------------------------------------------------------------------------------------------------|----|
| Si la mis<br>elle dev<br>prestati<br>cocher l          | e en œuvre<br>ra être joint<br>on externe<br>a case afin ( | e de la formation re<br>te ; si elle nécessite<br>alors il vous faudra<br>qu'un bon de comr | elève d'une convention,<br>e le règlement d'une<br>i joindre le devis et<br>nande soit établi : | Convention ⑦ 📄 La mise en<br>Bon de commande ⑦ 📄 a mise en                                                                                   |    |
| Focus sur                                              | la rémunéi<br>rvenants —                                   | ration :                                                                                    |                                                                                                 |                                                                                                    |    |
|                                                        |                                                            | Si vous ne trouvez pas un interve<br>Aide au choix des forma                                | ateurs                                                                                          | e sAdmin de Sofia-FMO.<br>la fonction « Aide<br>s formateurs » à<br>venir.                                                                   |    |
| 1                                                      | ntervenant #1<br>Début de<br>l'intervention                | Sélectionnez l'intervenan<br>Début de l'intervention                                        | La sélection<br>n'est pas rému<br>ser                                                           | d'un intervenant est obligatoire même s'il<br>unéré car elle permet d'identifier l'agent qu<br>ra responsable de l'émargement.               | ıi |
| Fin de                                                 | l'intervention                                             | Fin de l'intervention                                                                       |                                                                                                 |                                                                                                    |    |
| Heure                                                  | Mode de<br>rémunération<br>s à rémunérer                   | Déchargé                                                                                    | chargé<br>n rémunéré                                                                            | Non rémunéré : Agent dont la<br>formation relève de ses missions<br>ou cas particulier comme paiement                                        |    |
| Les « Heure                                            | Forfait <sup>(2)</sup>                                     | 0                                                                                           | cations                                                                                         | sur prestation externe, etc.<br><u>Déchargé :</u> Agent disposant d'un<br>allègement de service en formation<br>continue pour des actions de |    |
| rémunérer » et «<br>sont plafonnés<br>éléments renseig | Forfait »<br>par les<br>nés dans                           | Ajouter un intervenant                                                                      |                                                                                                 | formation.                                                                                                    |    |

Conformément à la circulaire rémunération en vigueur, les services académiques procèderont à une validation de la répartition des heures à rémunérer que vous aurez proposée.

NB : Pour pouvoir être mobilisé dans Sofia-FMO, un intervenant doit exister dans GAIA. La <u>création de</u> <u>l'intervenant</u> devra être demandée au service de gestion de l'EAFC si nécessaire. Pour le <u>calendrier</u>, consultez le « focus » page 11.

Votre session est complète. Vous choisissez selon que vous souhaitez y revenir ou pas :

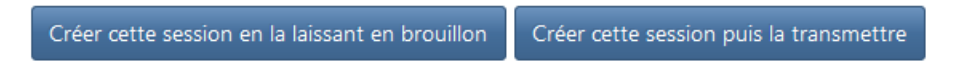

#### 4.3. Créer un groupe et une session pour un stage à candidature individuelle

Préalablement au lancement d'une session de formation à préinscription, il est nécessaire de vérifier que le nombre d'inscrits au parcours/abonnés au module est supérieur au nombre de stagiaires prévus. Vous accédez au nombre d'inscrits dans le menu parcours (pages 1-2) :

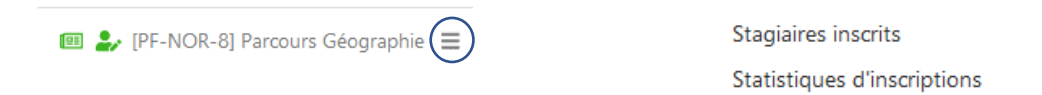

Si cette condition n'est pas remplie, vous pouvez inviter le public à s'inscrire au parcours via le site de l'EAFC.

Une fois le nombre d'inscrits au parcours, et donc d'abonnés au(x) module(s) suffisant, vous créez groupe et session à candidature individuelle :

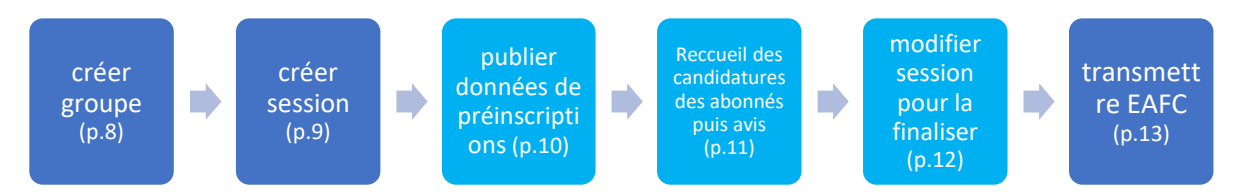

Créer un groupe de stagiaires à préinscription

Dans le menu du module ciblé  $\equiv$ , choisissez « Créer un groupe »

| – Dispositif et m   | odule                    |                                                                                                    |
|---------------------|--------------------------|----------------------------------------------------------------------------------------------------|
| Dispositif          | [23A0701149] DEPLOIEN    | IENT DU PROGRAMME PHARE                                                                                                    |
| Module              | [68314] FORMATION PH     | ARE NOUVELLES ÉQUIPES RESSOURCES                                                                                                    |
| Type de candidature | Candidature individuelle | Ces champs sont issus de GAIA et ne peuvent pas<br>être modifiés dans SOFIA-FMO. Prenez contact avec                                                                        |
| Modalités           | À distance               | l'EAFC si vous souhaitez les faire évoluer.                                                                                                    |
| Groupe              | _                        |                                                                                                    |
| Numéro du groupe *  | 01 Le prot<br>qua        | éro de groupe se génère automatiquement à la création.<br>Ipe peut être nommé dans « description ». Cela est utile<br>and plusieurs groupes sont nécessaires et pertinents. |
| Description         |                          | L'activation des préinscriptions                                                                                                    |

| Préinscriptions | individuelles                                            |
|-----------------|----------------------------------------------------------|
| Préinscriptions | Activer les préinscriptions individuelles des stagiaires |
| Périmètre ⑦     | Activer un périmètre de préinscriptions individuelles    |
|                 |                                                          |

La définition d'un « périmètre » permet de cibler la diffusion de l'offre de préinscription à des critères (zone géographique, discipline...) que le pilote définit. Les personnes abonnées recevront automatiquement le lien de préinscription dans la demi-journée qui suit la publication de la session.

Les personnes s'abonnent aux modules par l'intermédiaire de leur inscription au parcours.

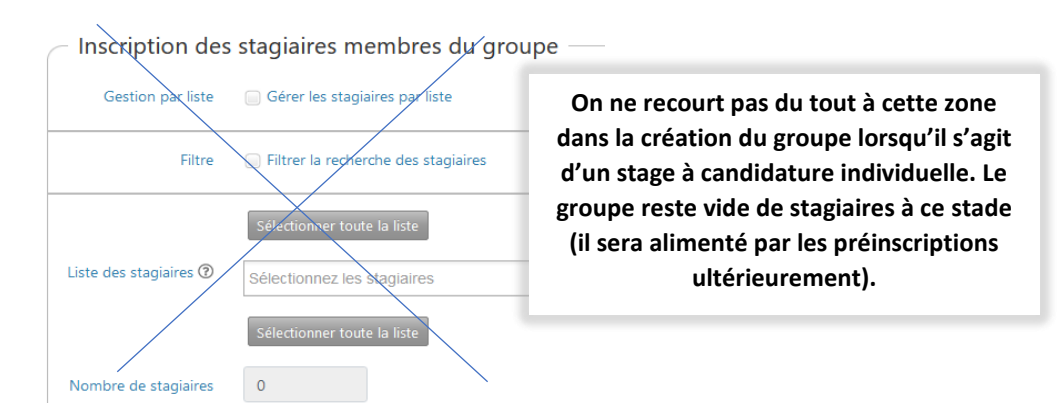

Pour valider la création d'un groupe cliquez sur « Créer ce groupe » ou « créer ce groupe puis créer une session » si vous disposez déjà de tous les éléments nécessaires (dates / lieux / horaires / intervenant).

## Créer une session à préinscription

La zone spécifique aux préinscriptions se situe avant celle destinée aux stagiaires :

| Préinscriptions                     |                       | Les préinscriptions doivent être activées.                                                                        |
|-------------------------------------|-----------------------|----------------------------------------------------------------------------------------------------|
| Préinscriptions 🔇                   | Activer les préinso   | criptions individuelles des stagiaires                                                                            |
|                                     | Les stagiaires pourro | ont se préinscrire à cette session une fois que vous l'aurez publiée.                                             |
| Nombre maximal de<br>stagiaires * ⑦ | 20                    | Indicatif. Permet aux stagiaires de savoir s'ils se trouvent placés sur liste principale ou liste complémentaire. |
| Avis du supérieur<br>hiérarchique ⑦ | Les préinscriptions   | is des stagiaires seront soumises à l'avis des supérieurs hiérarchiques                                           |

**Dans la zone « stagiaires », il n'y a pas encore de stagiaires pour <u>cette</u> session. Ce sont les préinscriptions dans la présente session qui, <u>dans un second temps</u>, permettront de compléter cette session des stagiaires que vous retiendrez.** 

Stagiaires préinscrits à la session Aucune préinscription individuelle.

Si une session a déjà existé pour ce groupe à préinscription, les préinscrits de la précédente session apparaîtront mais « à part » dans la liste des stagiaires de la session :

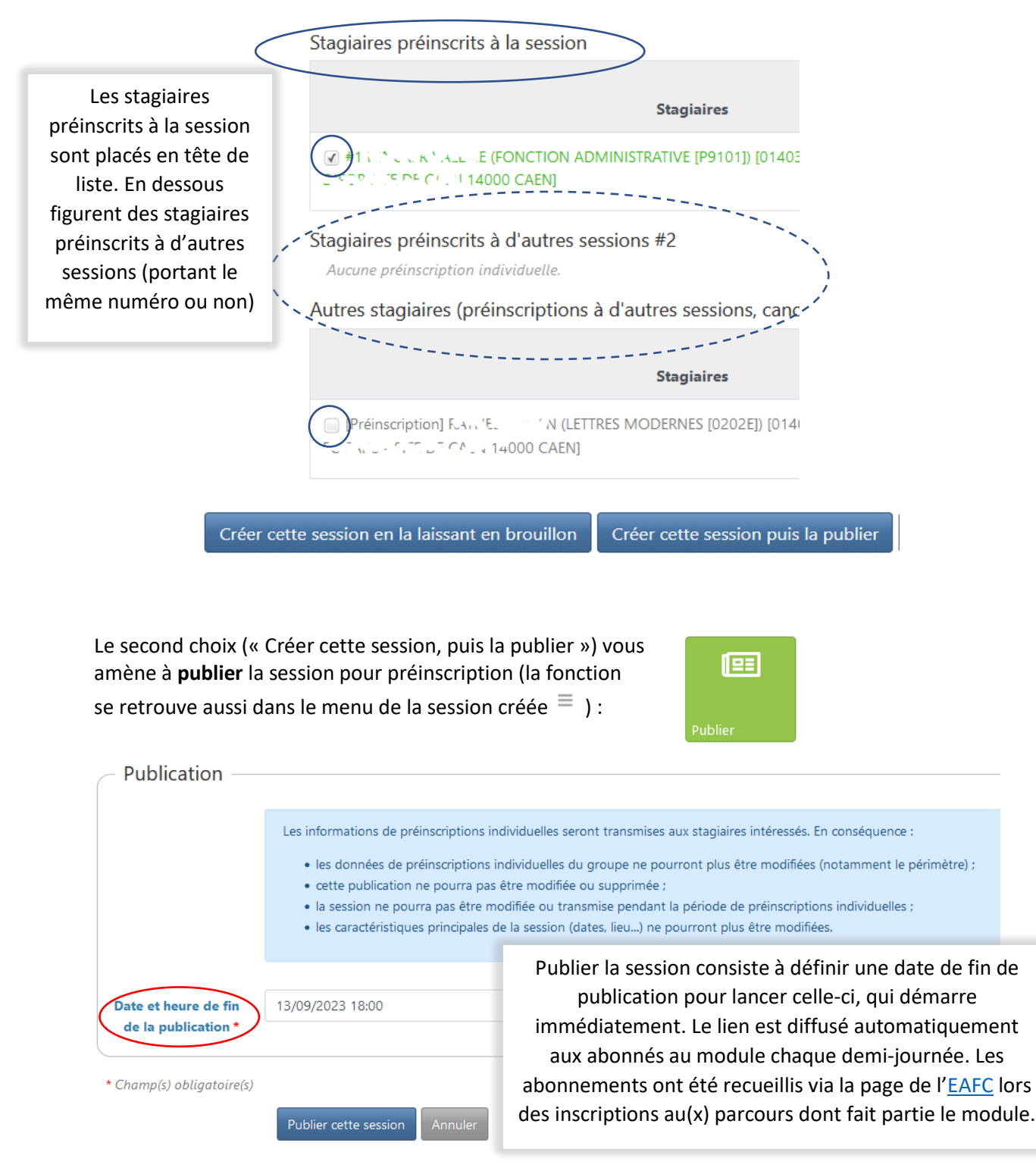

NB : évitez de choisir 00:00 comme horaire de fin de publication, celui-ci pouvant porter à confusion.

#### Focus sur les calendriers :

Une campagne d'avis des supérieurs hiérarchiques suit la fin de la publication de la session à préinscription durant le nombre de jours configuré. Il est donc important de tenir compte de cette période ainsi que d'autres éléments pour fixer la date de la session de formation.

Les établissements doivent recevoir les ordres de mission 4 semaines avant la mise en œuvre de la session. A ces 4 semaines, il faut ajouter 2 semaines de traitement par l'EAFC. Pour les stages à candidatures individuelles, il faut prendre en compte la durée des préinscriptions et la période d'avis des supérieurs hiérarchiques, soit environ 2 semaines de plus (8 semaines au total).

Un outil d'aide à la gestion du planning des préinscriptions (candidatures individuelles) est disponible en téléchargement pour les pilotes de l'académie dans Sofia-FMO :

|   |                                                                | calcul automatique - DELAIS MINIMUM                                               |                                                         |                        |                                              |                                                                                                   |                                                                                       |  |
|---|----------------------------------------------------------------|-----------------------------------------------------------------------------------|---------------------------------------------------------|------------------------|----------------------------------------------|---------------------------------------------------------------------------------------------------|---------------------------------------------------------------------------------------|--|
|   | Date souhaitée de mise en<br>œuvre de la session<br>(jj/mm/aa) | Envoi des ordres de mission<br>par l'EAFC (4 semaine avant<br>date de la session) | Transmission aux services (6<br>semaines avant session) | Finalisation FMO (1 j) | Avis supérieurs<br>hiérarchiques (durée 3 j) | Début de la période de<br>validité de la période de<br>Préinscription (durée<br>recommandée 10 j) | Création session à<br>préinscription par le pilote et<br>diffusion lien si nécessaire |  |
|   | vendredi 12 janvier 2024                                       | vendredi 15 décembre 2023                                                         | vendredi 1 décembre 2023                                | jeudi 30 novembre 2023 | lundi 27 novembre 2023                       | vendredi 17 novembre 2023                                                                         | vendredi 17 novembre 2023                                                             |  |
|   | à compléter                                                    | #VALEUR!                                                                          | #VALEUR!                                                | #VALEUR!               | #VALEUR!                                     | #VALEUR!                                                                                          | #VALEUR!                                                                              |  |
| T |                                                                |                                                                                   |                                                         |                        |                                              |                                                                                                   |                                                                                       |  |

Ensuite, choisissez « Afficher la publication » dans le menu de la session  $\equiv \ :$ 

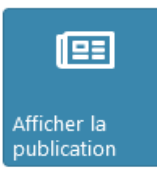

Sofia-FMO crée un lien de préinscription qui est automatiquement envoyé par courrier électronique aux abonnés (=inscrits aux parcours) qui relèvent du périmètre posé sur le groupe.

Ce lien est généré au moment de la publication, à l'étape précédente (publication). La FMO est ici encore en statut 1- Brouillon jusqu'à la finalisation (modification) de la session. (Cf. p. 15).

Durant la publication pour préinscription, une liste des préinscrits est consultable par le pilote en temps réel dans le menu de la session  $\equiv$ :

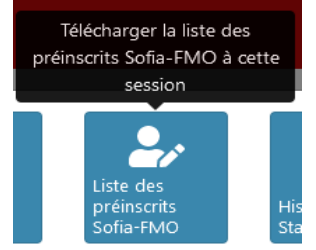

Une fois les préinscriptions collectées et la période consacrée à l'avis des supérieurs hiérarchiques achevée, le pilote visualise l'ensemble des candidatures qu'il peut mobiliser dans la session à préinscription qu'il met en œuvre.

Prenez la session déjà créée et désormais alimentée des préinscriptions (toujours au statut 1- Brouillon cf. p.13), puis cliquez sur le menu de la session  $\equiv$  et choisir « Modifier » pour **finaliser** la session.

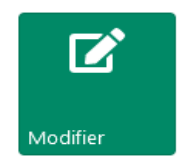

## Modifier une session

| Stagiaires                                 |                                                                                                    |                                                                                                    |                        |  |  |  |
|--------------------------------------------|----------------------------------------------------------------------------------------------------|----------------------------------------------------------------------------------------------------|------------------------|--|--|--|
| Commentaire 🔊                              | Commentaire à l'attention des stagiaires.                                                                                                    | Le contenu de la zone « commentaire<br>stagiaires » sera communiqué aux<br>stagiaires au statut 6.                | ĺi.                    |  |  |  |
| Numéro du groupe                           | 01                                                                                                    |                                                                                                    |                        |  |  |  |
|                                            | Vous pouvez sélectionner les stagiaires de l'enseignement privé, qui seront convoqués par le service pédagogique.<br>Ces stagiaires ne seront pas décomptés du budget stagiaires du module. |                                                                                                    |                        |  |  |  |
| Stagiaires                                 | préinscrits à la session. Plus rarement, vous pouvez sélectionner des sta<br>exceptionnel, vous ne devez pas sélectionner les autres stagiaires.                                            | agiaires                                                                                                    |                        |  |  |  |
|                                            | Stagiaires préinscrits à la session                                                                                                    |                                                                                                    |                        |  |  |  |
| Ces stagiaires ont                         | 0                                                                                                    | Stagiaires                                                                                                    | À<br>remplacer         |  |  |  |
| alimenté la session par<br>préinscription. | The second control (PERSONNELS ADN                                                                                                    | MINISTRATIFS) [027/07/02 - COLLEGE CLARING MORPHUE (1207/00)                                                      |                        |  |  |  |
|                                            |                                                                                                    | ES ELEVES (HORS INTERNAT) [S0054]) [076. U.S. COLLEGE (1973) J                                                    |                        |  |  |  |
|                                            | #3 CON CALCE (READAPTATION [R                                                                                                    | 0098]) [014 March - COLLEGE Character 1 and 12 and 12 March 1                                                     |                        |  |  |  |
|                                            | TECHNOLOGIQUE / TOL AND TO                                                                                                    | DEVANT ELEVES) [027/ C (OV) - LYCEE GENERAL ET                                                                    |                        |  |  |  |
|                                            | #5 I factoriane (PERSONNELS A     The factoriane (PERSONNELS A     The factoriane (PERSONNELS A                                                                                             | Voilà ce que vous verrez dans la session <u>a</u><br><u>préinscriptions</u> . Vous pourrez cocher ou déc<br>noms. | près les<br>cocher les |  |  |  |
| Message d'un sta                           | agiaire pour                                                                                                    |                                                                                                    |                        |  |  |  |
| sur l'envel                                | oppe.                                                                                                    |                                                                                                    |                        |  |  |  |

Les candidats qui ne seront pas retenus pour la session à l'issue des préinscriptions recevront un message automatique le leur indiquant lorsque la session sera en statut 6.

<u>Focus 1<sup>er</sup> degré</u> : L'ordre de mission des enseignants du 1<sup>er</sup> degré relève en principe des DSDEN (sauf s'ils exercent dans le 2<sup>nd</sup> degré ou si la session est organisée par l'EAFC durant les périodes de congés scolaires).

#### 5. Transmission de la FMO à l'EAFC

Pour qu'une session à candidature individuelle soit mise en œuvre, le nombre de préinscrits doit être

supérieur à 15. A défaut, la session doit être supprimée par le pilote (statut brouillon). Les préinscrits sont notifiés de cette suppression et par conséquent de leur préinscription.

Pour les stages à candidature désignée comme individuelle, après sélection des stagiaires, transmettez la session au statut 2 :

| Modifier cette sess                                                                    | ion puis la transmettre |                                |
|----------------------------------------------------------------------------------------|-------------------------|--------------------------------|
| Lors du changement de statut, vous visualisez en frais de déplacement des stagiaires : | milieu d'écran des él   | éments estimatifs relatifs aux |
| Distance<br>moyenne ③                                                                  | 18.2 km                 |                                |
| Coût prévisionnel                                                                      | 196 €                   |                                |

La FMO suit alors son cheminement vers l'EAFC et l'EAFC-DIFOR jusqu'à l'envoi des ordres de mission GAIA (cf. p.14)

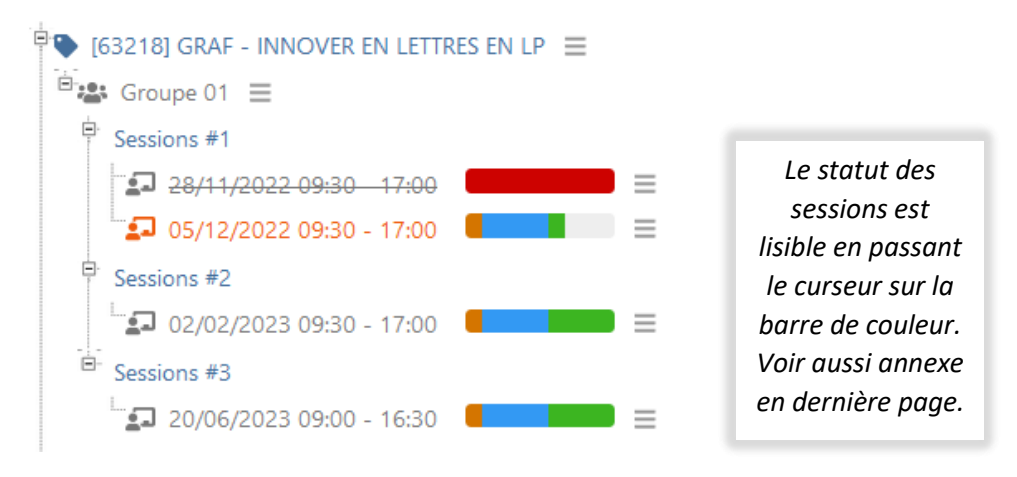

Une aide est accessible sur Sofia-FMO sous forme de tutoriels. En cas de difficulté, vous pouvez adresser un message électronique à <u>sofia@ac-normandie.fr</u>

## 6. Processus « cheminement d'une FMO »

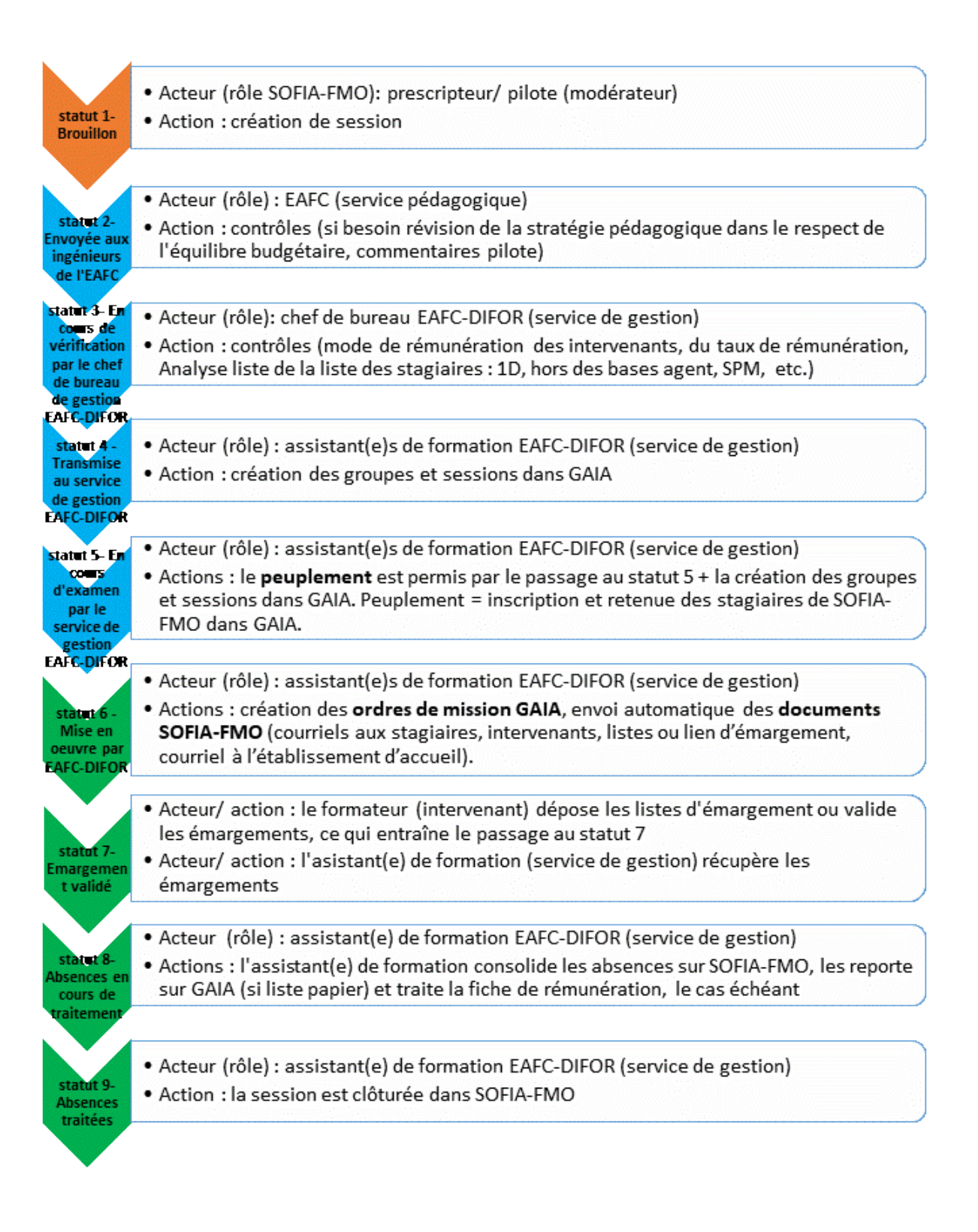